## Как активировать Microsoft Office 2019

- 1. Запустите WORD, создайте новый пустой документ.
- 2. Нажмите меню «Файл» в левом верхнем углу программы.

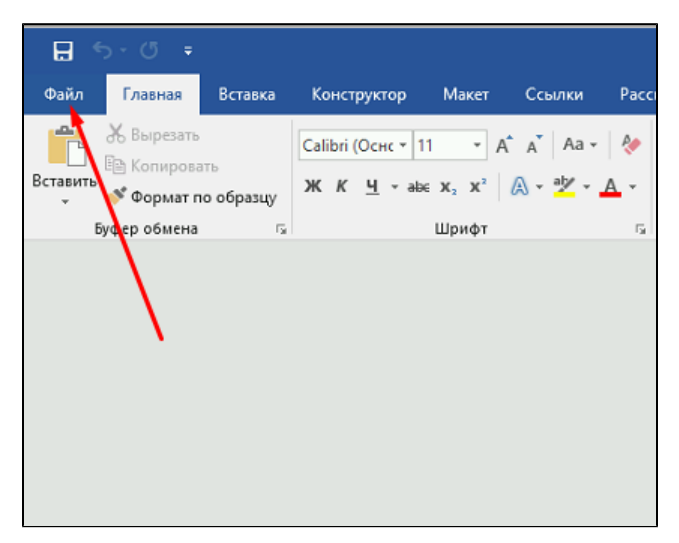

3. Выберите пункт меню «Учетная запись».

| $\bigotimes$            |                    |  |
|-------------------------|--------------------|--|
| Сведения                | Открыть            |  |
| Создать<br>Открыть      | С Последние        |  |
| Сохранить               | Этот компьютер     |  |
| Сохранить как<br>Журнал | ф Добавление места |  |
| Печать                  | Сбзор              |  |
| Общий доступ            |                    |  |
| Экспорт<br>Закрыть      |                    |  |
|                         |                    |  |
| учетная<br>запись       |                    |  |
| Отзывы и<br>предложения |                    |  |
| Параметры               |                    |  |

## 4. В разделе «Сведения о продукте» нажмите «Изменить ключ продукта».

| $\bigotimes$            |                                                                                                    | Докумен                                                                                                   |
|-------------------------|----------------------------------------------------------------------------------------------------|----------------------------------------------------------------------------------------------------|
| Сведения                | Учетная запись                                                                                                    |                                                                                                    |
| Создать                 |                                                                                                    |                                                                                                    |
| Открыть                 | Сведения о пользователе                                                                                                    | Сведения о продукте                                                                                       |
| Сохранить               | Тема Office:<br>Цветная                                                                                                    | Office                                                                                                    |
| Сохранить как           | Ryon a spospanny Office                                                                                                    | -                                                                                                    |
| Журнал                  | ВХОД В ПРОГРАММУ ОПСЕ<br>Войдите в учетную запись Office, чтобы получить доступ к своим<br>документам, где бы вы ни находились. Таким образом вам будет | Продукт активирован<br>Microsoft Office профессиональный плюс 2019                                        |
| Печать                  | удобнее работать с документами на всех своих устройствах.                                                                                               | Этот продукт содержит                                                                                     |
| Общий доступ            | Воити                                                                                                    | АЗ 🕅 № ОЗ РЭ РЭ 🐨 (S)<br>Изменить ключ продукта                                                           |
| Экспорт                 |                                                                                                    |                                                                                                    |
| Закрыть                 |                                                                                                    | Обновления Отгісе<br>Обновлениями управляет системный а,<br>обновлениями управляет системный а,           |
| Учетная                 |                                                                                                    |                                                                                                    |
| запись                  |                                                                                                    | О программе Word                                                                                          |
| Отзывы и<br>предложения |                                                                                                    | Подробные сведения об Word, поддерж<br>О программе правах.<br>Word Версия 1808 (сборка 10344.20008, нажми |
| Параметры               |                                                                                                    |                                                                                                    |
|                         |                                                                                                    |                                                                                                    |

5. Введите лицензионный ключ продукта Office в поле(1) и нажмите кнопку «Активация Office(2).

|                        | Сведения о продукте                                            |
|------------------------|----------------------------------------------------------------|
|                        | Office                                                         |
| ть до<br>Бразс<br>устр | Microsoft<br>Введите ключ продукта                             |
|                        |                                                                |
|                        | Введите ключ продукта Office:<br>12345-12345-12345-12345-12345 |
|                        | Активация Office                                               |
|                        | Примеры ключа продукта                                         |
|                        |                                                                |

6. Если все указано верно, то результатом будет успешная активация ПО.

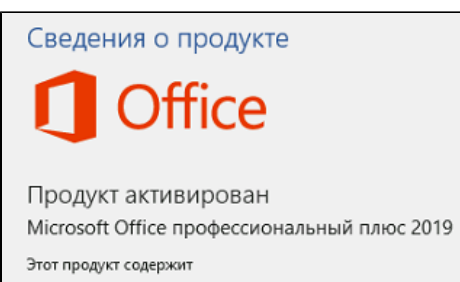

A) XI N] 💽 P] P] 💽 😒